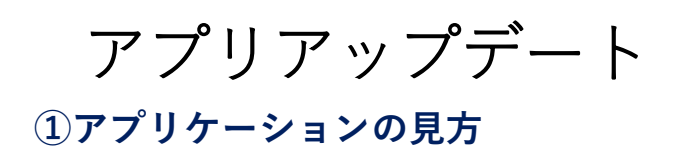

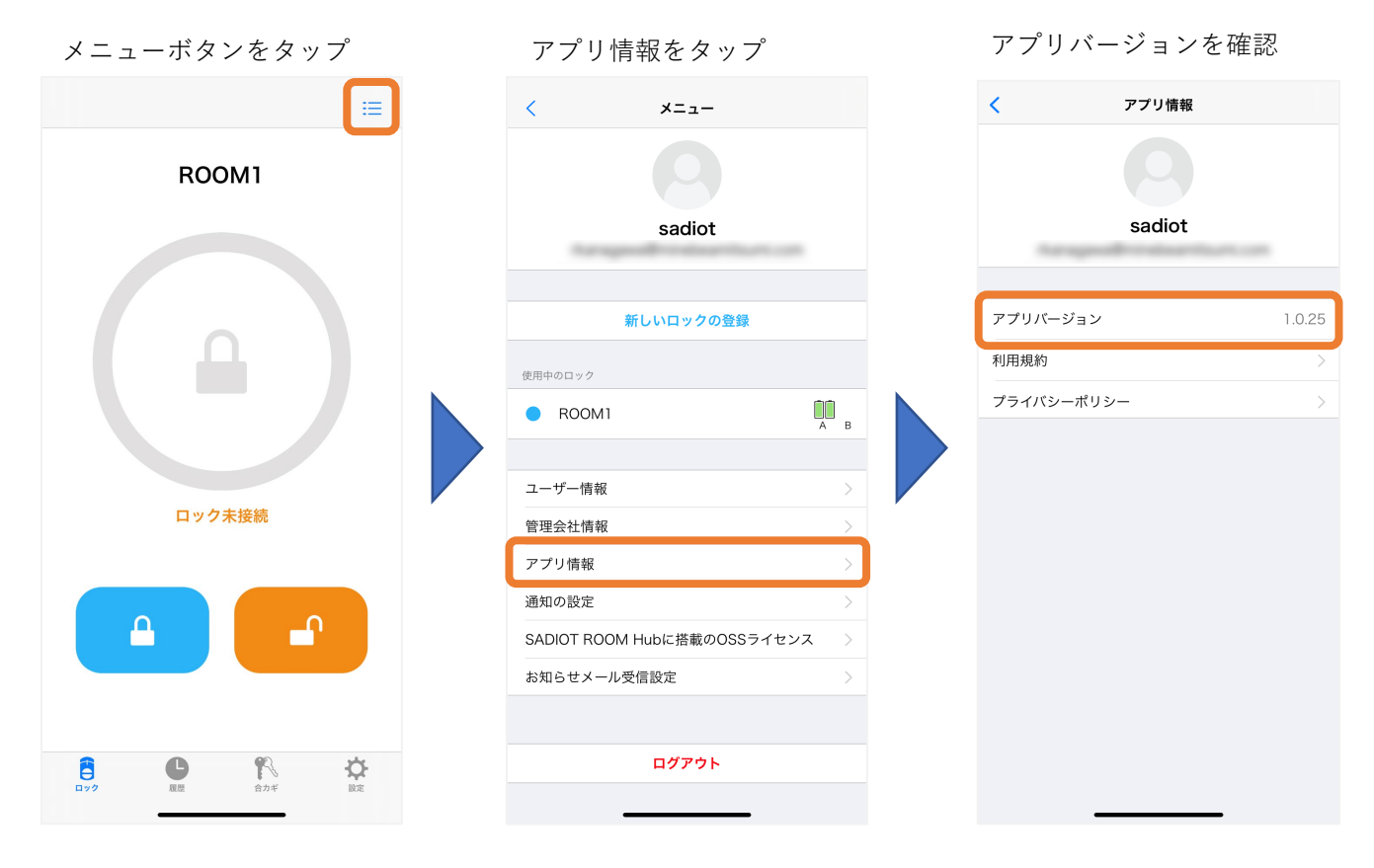

# ②アプリアップデートの方法

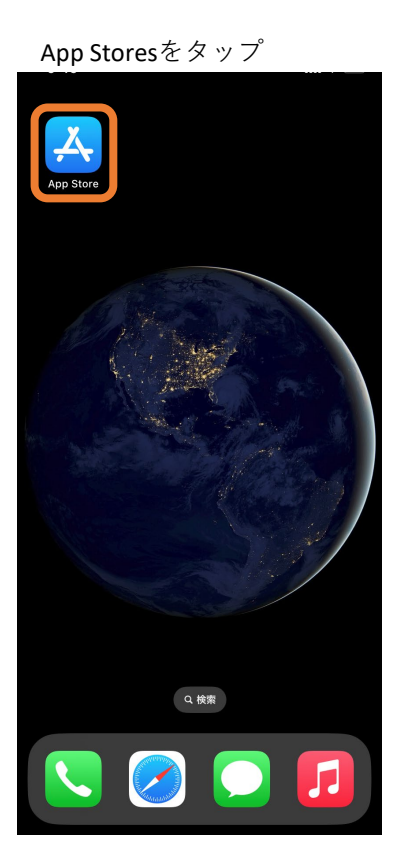

検索をタップ

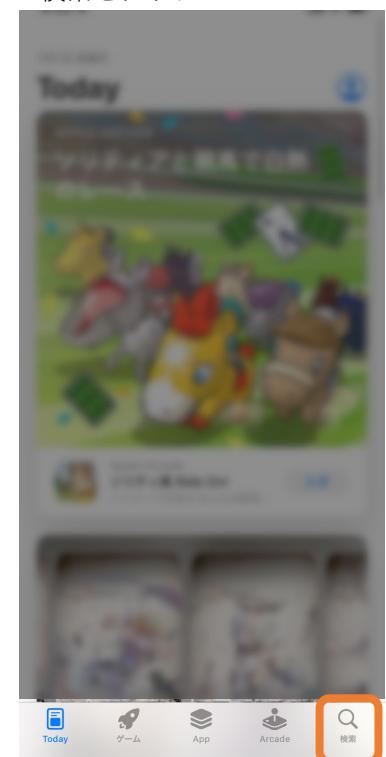

「SADIOT ROOM」で検索し、 アップデートをタップ

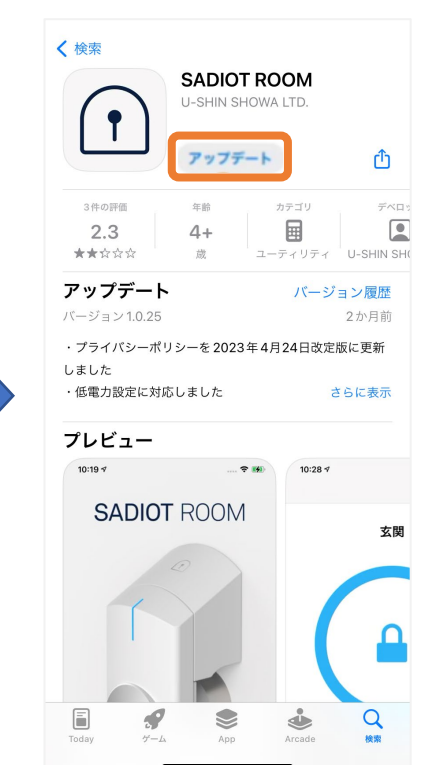

各種ソフトウェアアップデート方法

## **1**SADIOT ROOM

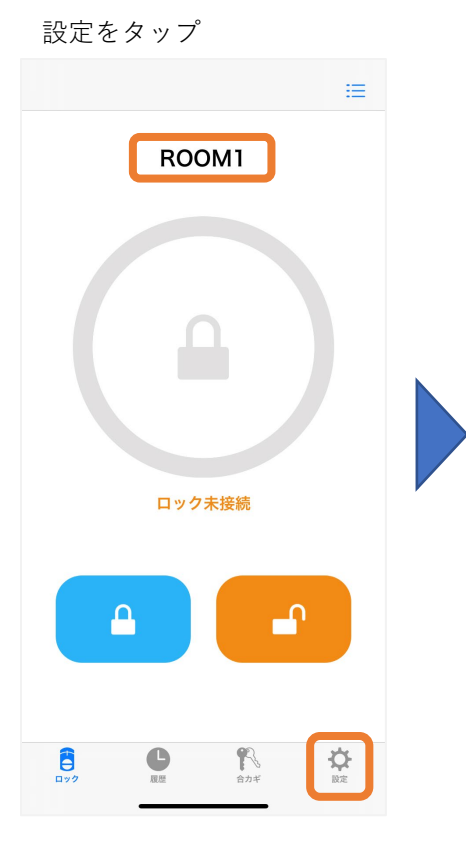

| ロック情報を    | タップ             |  |
|-----------|-----------------|--|
| ロックの設定    |                 |  |
| ROOM1     |                 |  |
|           |                 |  |
| 解施錠位置調整   | >               |  |
| ブザー音      | オン >            |  |
| しめ忘れ通知    | 未設定             |  |
| オートロック    | 未設定 >           |  |
| 低電力設定     | オフ >            |  |
| ハンズフリー操作  | 未設定             |  |
| リモート操作    | 設定済み >          |  |
| 1ドア2ロック設定 | 未設定 >           |  |
|           | 日<br>電池が入っていません |  |
| 電池残量の更新   |                 |  |
|           | 合力ギ 設定          |  |

ソフトウェア更新をタップ

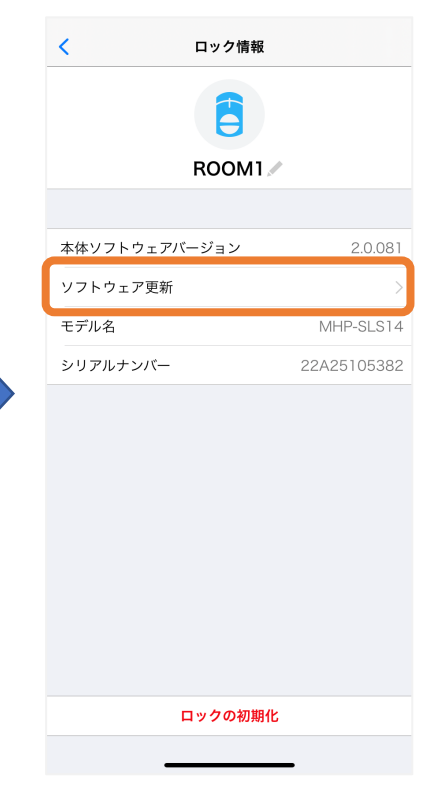

### ソフトウェアの更新をタップ

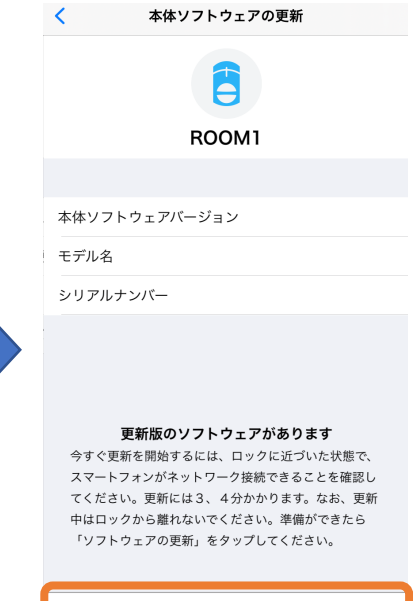

ソフトウェアの更新

各種ソフトウェアアップデート方法

# **(1)**SADIOT ROOM Hub

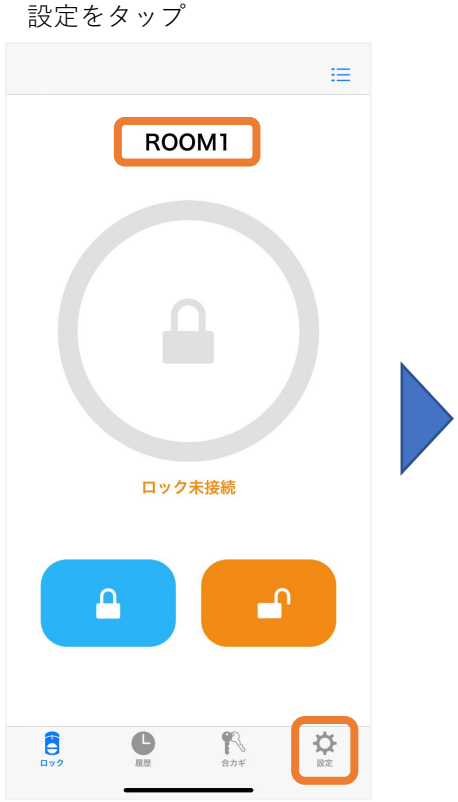

| リモート操作    | をタップ            |  |
|-----------|-----------------|--|
| ロック       | の設定             |  |
|           |                 |  |
| ROOM1     |                 |  |
| ロック情報     | >               |  |
| 解施錠位置調整   | >               |  |
| ブザー音      | オン 〉            |  |
| しめ忘れ通知    | 未設定             |  |
| オートロック    | 未設定 >           |  |
| 低電力設定     | オフ >            |  |
| ハンズフリー操作  | 未設定             |  |
| リモート操作    | 設定済み >          |  |
| 1ドア2ロック設定 | 未設定 >           |  |
|           | 日<br>環境が入っていません |  |
| 電池残量の更新   |                 |  |
|           | 合力ギ 設定          |  |

#### ソフトウェアの更新をタップ

| く リモート操作設定<br>ROOM1 |                  |  |                   |   |
|---------------------|------------------|--|-------------------|---|
|                     |                  |  | 無線ネットワークの設定       | > |
|                     |                  |  | SADIOT ROOM Hub情報 |   |
| ソフトウェアバージョン         | 2.0.2            |  |                   |   |
| モデル                 | MHP-SLS1         |  |                   |   |
| シリアルナンバー            | 00A0210024       |  |                   |   |
| MACアドレス             | c8:f0:9e:3d:ca:7 |  |                   |   |
| ソフトウェアの更新           |                  |  |                   |   |
| ハブの初期化              |                  |  |                   |   |
|                     |                  |  |                   |   |
|                     |                  |  |                   |   |
|                     |                  |  |                   |   |
|                     |                  |  |                   |   |
|                     |                  |  |                   |   |

#### ソフトウェアの更新をタップ

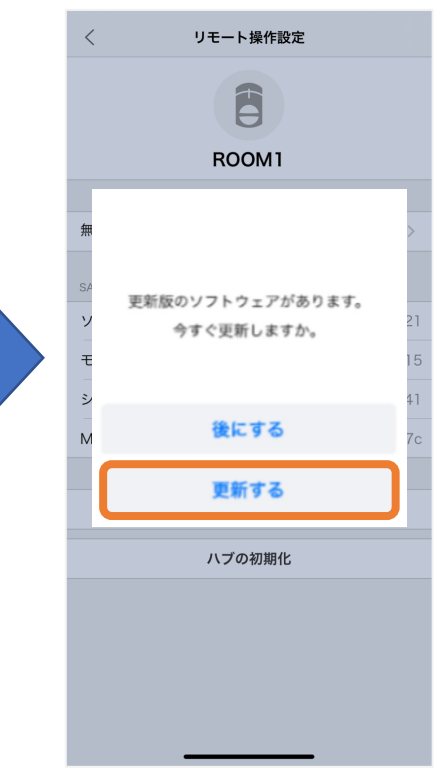